# 3. ログイン

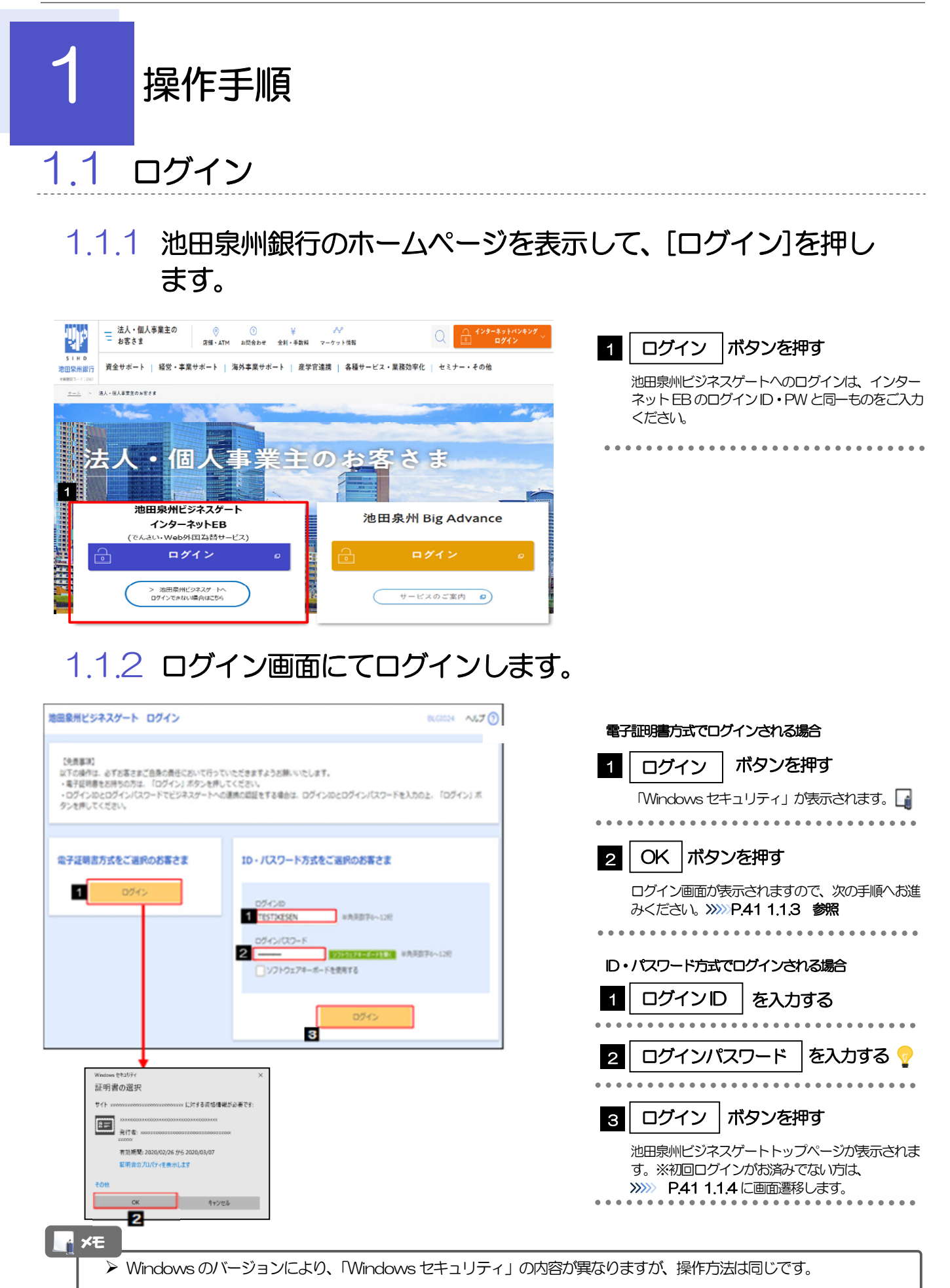

### 1.1.3 ログイン画面を表示して、 [ログイン] を押します。

|                                                                           |                                                                                                    |         | - | 1      | ログインバ                 | ペスワード             | <b>を入</b> え |
|---------------------------------------------------------------------------|----------------------------------------------------------------------------------------------------|---------|---|--------|-----------------------|-------------------|-------------|
| 2 ログイン ボタンを押す<br>2 ログイン ボタンを押す<br>池田泉州ビジネスゲートトップページ<br>>>>> P.41 1.1.5 第照 | イン<br>存証明書でログインされる方は、ログインIDの入力は不審です。<br>ジイン/ICソードを入力の上、「ログイン」ドメッシを押してください。<br>こだいな課題やのか。ワンダイム/ICソードによる認知道とグ利用になれません。 | BLGIDO1 |   | 7      | 「Windows セ<br>ボタンを押して | キュリティ」カ<br>ください。  | 懐示され        |
| D7/27/29-F 1 ■ ・・・・・・・・・・・・・・・・・・・・・・・・・・・・・・・・・・                         | 256日                                                                                                    |         |   | 2      | ログイン                  | ] ボタンを排           | ₽đ          |
|                                                                           | ログインパスワード 1 🔤 🕢 アンフトウェアキーボードを読用する                                                                                    |         | - | ;<br>> | 也田泉州ビジネ               | スゲートトッフ<br>1.5 参照 | プページオ       |

#### 1.1.4 池田泉州ビジネスゲートへの情報提供認可を選択します。 (注意:初回ログイン時のみ)

| 適田泉州ビジネスゲート ログイン (情報提供課刊) ■LG1029 へんプ ⑦                                                                                                    | 1 「認可手続きを継続する」のチェックボッ                                                                                                    |
|----------------------------------------------------------------------------------------------------|----------------------------------------------------------------------------------------------------|
| 対数発展とジネスゲート (数数発展期所) だあ客さまの消除者点の許可を求めています。   対数発展がビジネスゲート (数数発展期所) とインターネットを多はそれぞれの利用者のとプライパシーボリシーに従って、この情報を使用します。   はての使用用者と認知のうえ (許可する) ボタンを用してください。   2 供信報   2 供信報   2 のグインD0   5 月本を   3 ールアドレス | クスをチェックする<br>ログインD、利用者名、メールアドレスを池田泉州ビ<br>ジネスゲート(池田泉州銀行)へ提供し<br>池田泉州ビジネスゲート(池田泉州銀行)とインター<br>ネットEBの各利用規約とプライバシーポリシーのも<br>と利用を続けます。                                                  |
| ● 日本市内市市市市市市市市市市市市市市市市市市市市市市市市市市市市市市市市市市市                                                                                                    | 2 許可する ボタンを押す<br>初回登録時は次画面にてメールアドレスやプロフィー<br>ル登録の画面が表示されます。<br>詳しくは「池田泉州ビジネスゲートご利用マニュアル」<br>(https://www.sihd-bk.jp/corporation/busines<br>s-gate/pdf/portal_manual.pdf)をご参照ください。 |

## 1.1.5 TOP 画面左下にあるインターネット EB へを選択します。

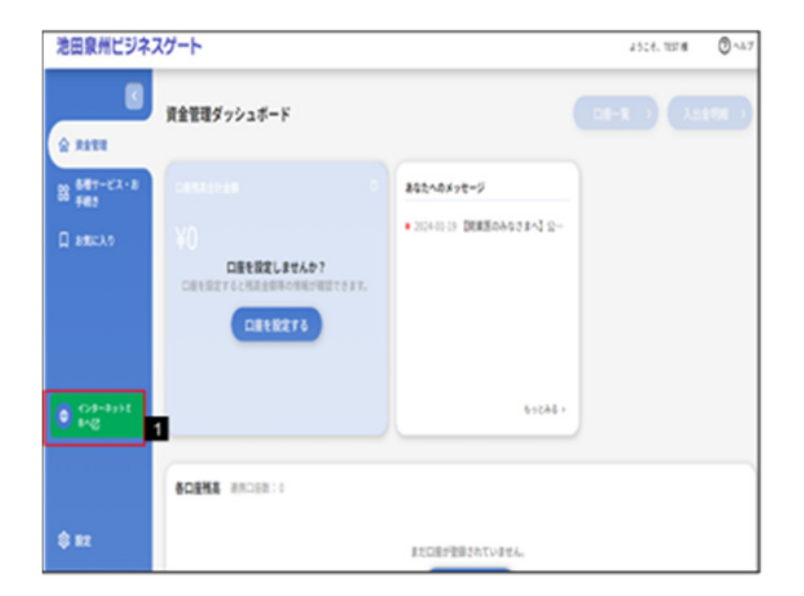

|   | 1 |   | - | T( | O<br>El | FB | ] ر<br>ر | 画 | 値を | 1)<br>5) | 左巽 | つ<br>打 | ק<br>ק | にし |   | あま | るす | ;[ | 1 | ン | <u>/</u> | פ | - | -: | ネ | ." | y | F | ] |   |
|---|---|---|---|----|---------|----|----------|---|----|----------|----|--------|--------|----|---|----|----|----|---|---|----------|---|---|----|---|----|---|---|---|---|
| • | • | • | • | •  | •       | •  | •        | • | •  | •        | •  | •      | •      | •  | • | •  | •  | •  | • | • | •        | • | • | •  | • | •  | • | • | • | • |

#### 1.1.6 メニューを表示して、 [サービス連携] > [Web 外国為替 サービスへ] を選択します。 🛛

#### 📑 🖌 🚹

- ▶電子証明書方式をご利用の場合、ログインを行った際、「証明書更新選択」画面が表示されることがあります。 画面が表示された場合は、「実行」ボタンを押したあと、電子証明書発行の手順をご確認ください。
- ▶ログインを行った際、「ログイン時お知らせ」画面が表示されることがあります。
- 画面が表示された場合は、お知らせ内容をご確認のうえ「次へ」ボタンを押してください。 ▶ログインを行った際、「パスワード強制変更」画面が表示されることがあります。
- 面面が表示された場合は、 P211 をご参照ください。
   ▶ ログインを行った際、「メールアドレス確認」または「メールアドレス訂正」画面が表示されることがあります。
   面面が表示された場合、一般ユーザの方はマスターユーザまたは管理者ユーザにメールアドレスの変更を依頼してください。
  - (マスターーユーザ/管理者ユーザの方はご自身で変更可能です。) P220 参照)

#### 1.1.7 Web外国為替サービスのトップ画面が表示されます。

| ★ ⑤                                                          | ■<br>新館研究                                                     |                           | <ul> <li>議</li> <li>総入</li> <li>被仕向近</li> </ul>        | 1000000000000000000000000000000000000      | 300<br>為替予約 | した<br>その他取引 | <b>建</b><br>各種管理 |
|--------------------------------------------------------------|---------------------------------------------------------------|---------------------------|--------------------------------------------------------|--------------------------------------------|-------------|-------------|------------------|
| ップ(外為)                                                       |                                                               |                           |                                                        |                                            |             |             | GTOP00           |
| お知らせ                                                         |                                                               |                           |                                                        |                                            |             |             |                  |
| ご利用にあたっては                                                    | 受付時間にご注意くだ                                                    | さい                        |                                                        |                                            |             |             |                  |
| 【サービスご利用時                                                    | 19                                                            |                           |                                                        |                                            |             |             |                  |
| ・月曜日~会曜日                                                     | 8:00 - 22:                                                    | 00                        |                                                        |                                            |             |             |                  |
| 【当日指定分の受付1<br>・外国向送金 <外<br>・外国向送金 <日<br>ただし、国内向仕向            | 時間】<br><i>指導</i> > 指定日当日<br><i>本円線</i> > 指定日当日<br>苦金につきましては、引 | 日の1<br>1の11<br>10定日       | <u>2:00</u> まで<br><u>0:00</u> まで<br>の <b>17:00</b> までと | させていただきます                                  |             |             |                  |
| 操作方法などのご不 <sup>3</sup><br>受付時間 月曜日-<br>詳細なご利用方法に<br>サンプル.pdf | 明な点のお問い合わせ(<br>〜金曜日 9:00~<br>つきましては、下記をご                      | ま <u>ごち</u><br>〜17<br>ご確認 | <u>らまで</u><br>:00<br>ください。                             |                                            |             |             |                  |
|                                                              |                                                               |                           |                                                        |                                            |             |             |                  |
| 作成中のお取引                                                      |                                                               |                           |                                                        |                                            |             |             |                  |
| 作成中取引の件数をこ                                                   | ご確認のうえ、修正/)                                                   | 剣除を                       | 行う業務を選択して<br>保存中                                       | ください。<br>引戻し                               | 差戻し         | 返却          | 取止め              |
| 仕向送会                                                         | 2#                                                            | >                         | 1                                                      | 1                                          | D           | 0           | 0                |
| 外資預会經營                                                       | 30 <del>#</del>                                               | >                         | -                                                      | 0                                          | 15          | 15          | 0                |
| 输入组用规则设                                                      | 12#                                                           | >                         | 1                                                      | 1                                          | 5           | 5           | -                |
| 輸入信用沃条件家                                                     | 埂 <b>27</b> #                                                 | >                         | 11                                                     | 1                                          | D           | 15          | -                |
| 被仕间送金入金                                                      | 31#                                                           | >                         | -                                                      | 1                                          | 15          | 15          | 0                |
|                                                              |                                                               |                           |                                                        |                                            |             |             |                  |
| 承認待ちのお取                                                      | 31                                                            |                           |                                                        |                                            |             |             |                  |
| 承認待ち取引の件数で                                                   | をご確認のうえ、承認。                                                   | /差戻                       | を行う業務を選択し<br>新期間近                                      | てください,<br>新取切れ                             |             |             |                  |
| 仕向送会                                                         | 10#                                                           | >                         | 10                                                     | 0                                          |             |             |                  |
| 外貨預金振替                                                       | 20 <del>4</del>                                               | >                         | 17                                                     | 3                                          |             |             |                  |
| 输入信用状质段                                                      | 0#                                                            | >                         | 0                                                      | 0                                          |             |             |                  |
| 输入值用状条件家                                                     | œ <b>15</b> #                                                 | >                         | 0                                                      | 15                                         |             |             |                  |
| 被仕向送金入金                                                      | 15#                                                           | >                         | -                                                      | -                                          |             |             |                  |
| 各種手続き                                                        | 3#                                                            | >                         | 1                                                      | 1                                          |             |             |                  |
|                                                              |                                                               |                           |                                                        |                                            |             |             |                  |
| 為晉予約締結確                                                      | 認 (コンファール                                                     | , k                       | 済のお取引                                                  |                                            |             |             |                  |
| 線紡績図未済取引のの                                                   | 1数をご確認のうま 4                                                   | 前12 (                     | コンファーム) 19/6                                           | を行ってください。                                  |             |             |                  |
| 為替予約                                                         | 201                                                           | >                         |                                                        | 2.12 F S S S S S S S S S S S S S S S S S S |             |             |                  |
|                                                              |                                                               |                           |                                                        |                                            |             |             |                  |
|                                                              |                                                               |                           |                                                        |                                            |             |             |                  |

▶ 「Web 外国為替サービスへ」ボタンを押下した際、「認証状態が変更されました。再度ログインしてください。」と表示されることがあります。その場合は、おそれいりますが、再度ログインをやりなおしてください。(>>>>> P.40 参照)

# 2 外為トップ画面

Web外国為替サービスのトップ画面であり、この画面から各種外為サービスメニューを選択します。 また、池田泉州銀行からのお知らせなどを掲載しておりますのでご確認ください。

6 仕向送金サービスが利用できます。 >>>> P.46 参照 仕向送金 外貨預金振替サービスが利用できます。>>>> P.68 参照 =\$ 外貨預金入出金明細照会サービスが利用できます。>>>> P.77 参照 外貨預金 . . . . . . . . . . . . 輸入信用状開設サービスが利用できます。 >>>>> P.80 参照 輸入信用状条件変更サービスが利用できます。 >>>> P.95 参照 輸入 被仕向送金到着案内・入金サービスが利用できます。 >>>>> P.103 参照 S 被仕向送金 被仕向送金照会サービスが利用できます。>>>> P.113 参照 池田泉州銀行へのお取引の申込みを承認または差戻しすることができます。 b >>>>> P.117 参照 承認 \$HH 為替予約・リーブオーダーサービスが利用できます。 >>>> P. 127 参照 為替予約明細照会サービスが利用できます。 >>>>> P.143 参照 為替予約 その他のサービスを利用することができます。 >>>> P.149 参照 その他取引 依頼人情報などの各種登録や設定を行うことができます。 >>>> P.163 参照 各種管理 . . . . . . . . . . . . . . . . . .

| ップ(外為) 仕向(                                                                                                    | 一部           送金         外貨預金                                                                                                    | 6                                                                  | <ul> <li></li></ul>                                    | ) 💦<br>送金 承認                | 3//<br>為普予約 | たの他取引 4     その     世     取引     4 | 連<br>5 復 管 理 |
|----------------------------------------------------------------------------------------------------|----------------------------------------------------------------------------------------------------|--------------------------------------------------------------------|--------------------------------------------------------|-----------------------------|-------------|-----------------------------------|--------------|
| ップ(外為)                                                                                                    |                                                                                                    |                                                                    |                                                        |                             |             |                                   | GTOP00       |
| INARC: 44                                                                                                    |                                                                                                    |                                                                    |                                                        |                             |             |                                   |              |
|                                                                                                    |                                                                                                    | 2-94.5                                                             |                                                        |                             |             |                                   |              |
| 【サービス)<br>一用時日~<br>・月曜日~<br>上日                                                                                 | 11]<br>8:00 - 22                                                                                                    | : 0 0                                                              |                                                        |                             |             |                                   |              |
| 【当日指定分の受付<br>・外国向送金 <外<br>・外国向送金 /                                                                             | 時間】<br><i>資理&gt;</i> 指定日当<br>味 <b>の減&gt; 指定日当</b><br>送金につきましては、                                                                                                    | 日の <u>12</u><br>日の <u>10</u><br>指定日の                               | 2 <u>:00</u> まで<br><u>:00</u> まで<br>2 <b>17:00</b> までと | こさせていただきます                  |             |                                   |              |
| 操作方法などのご不<br>受付時間 月曜日・<br>拝題なご利用方法に<br>サンプル・pdf                                                                | 明な点のお問い合わせ<br>~ 一日 9:00<br>~ しては、下記を                                                                                                    | は <u>ごちら</u><br>〜17:<br>ご確認く                                       | <u>まて</u><br>00<br>ださい。                                |                             |             |                                   |              |
| 作成中のお取引                                                                                                    |                                                                                                    |                                                                    |                                                        |                             |             |                                   |              |
| 作成中取引の件数を                                                                                                    | ご確認のうえ、修正ノ                                                                                                    | 削除を行                                                               | う業務を選択して                                               | ください。                       | M (0) 1     | 16:23                             | Str. i- ab.  |
| 仕向送金                                                                                                    | 24                                                                                                    |                                                                    | 1                                                      | 1                           | 0           | 0                                 | 0            |
| 外容預金螺結                                                                                                    | 304                                                                                                    |                                                                    | _                                                      | 0                           | 15          | 15                                | 0            |
| 輸入但用状間以                                                                                                    | 124                                                                                                    | >                                                                  | 1                                                      | 1                           | 5           | 5                                 | -            |
| 輸入信用状条件。                                                                                                    | ea 274                                                                                                    |                                                                    | 11                                                     | 1                           | D           | 15                                | _            |
| 被行向送会入金                                                                                                    | 314                                                                                                    |                                                                    | -                                                      | 1                           | 15          | 15                                | 0            |
|                                                                                                    |                                                                                                    | 1                                                                  |                                                        |                             |             |                                   |              |
|                                                                                                    |                                                                                                    |                                                                    |                                                        |                             |             |                                   |              |
|                                                                                                    | 61                                                                                                    |                                                                    |                                                        |                             |             |                                   |              |
| 承認待ちのお取                                                                                                    |                                                                                                    | ノ差戻す                                                               | 2行う葉務を選択し<br>新設設庁                                      | てください。<br>網際切れ              |             |                                   |              |
| 承認待ちのお取<br>承認待ち取引の件数:                                                                                          | をこ確応のウス、東応                                                                                                    | _                                                                  | 10                                                     |                             |             |                                   |              |
| 承認待ちのお取<br>承認時ち取引の件数<br>住宅送金                                                                                   | そこ朝期のうえ、東朝<br>10 <del>1</del>                                                                                                    | >                                                                  | 10                                                     | 0                           |             |                                   |              |
| <ul> <li>承認待ちのお取</li> <li>承認待ち取引の件数</li> <li>住内送金</li> <li>外資預金振詰</li> </ul>                                   | 20#                                                                                                    | • >                                                                | 10                                                     | 0                           |             |                                   |              |
| 承認待ちのお取<br>承認待ち取引の件数<br>位応送金<br>外資預金振慧<br>給入便用状開設                                                              | 20#20/52、#22<br>10#<br>20#                                                                                                    | ><br>><br>>                                                        | 10<br>17<br>0                                          | 0<br>3<br>0                 |             |                                   |              |
| <ul> <li>承認待ちのお取</li> <li>承認待ち取引の件数</li> <li>住作送金</li> <li>外與預金振器</li> <li>輸入機用状現段</li> <li>輸入価用状保存</li> </ul> | 20#80057, #42<br>10#<br>20#<br>0#                                                                                                    | <ul> <li>&gt;</li> <li>&gt;</li> <li>&gt;</li> <li>&gt;</li> </ul> | 10<br>17<br>0                                          | 0<br>3<br>0<br>15           |             |                                   |              |
| 承認待ちのお取       承認待ちのお取       在応送金       外留預金振器       能入便用状解説       能入便用状解消        能入便用状解消                       | 20e<br>10e<br>20e<br>0e<br>15e<br>15e                                                                                                    |                                                                    | 10<br>17<br>0                                          | 0<br>3<br>0<br>15<br>-      |             |                                   |              |
| 承認待ちのお取<br>未認待ち取引の件数<br>位応送金<br>外與預金振器<br>輸入個用状第43<br>物仕の送金入金<br>各種手続き                                         | есенколода, жи<br>10е<br>20е<br>ещ 15е<br>15е<br>3е                                                                                                    |                                                                    | 10<br>17<br>0<br>-                                     | 0<br>3<br>0<br>15<br>-      |             |                                   |              |
| 承認待ちのお取<br>未認待ち取引の件数<br>仕均送金<br>外保護金振器<br>輸入機用状構現<br>輸入機用状構現<br>輸入機用状条件3<br>被仕切送金入金<br>各種手続き                   | есенолуул, жыл<br>10н<br>20н<br>89 15н<br>15н<br>3н<br>3г                                                                                                    |                                                                    | 10<br>17<br>0<br>-<br>1                                | 0<br>3<br>0<br>15<br>-<br>1 |             |                                   |              |
| 承認待ちのお取 承認待ちの引の件数 仕学送金 外段預金保留 私入場可以開設 和入場可以開設 新入場可以開設 新力場可送金入金 各層手続き                                           | د هلی کرد. بنیا<br>۱۵۹<br>۵۳ اگر<br>۱۵۹ اگر<br>۱۵۹ اگر<br>۱۵۹ اگر<br>۱۵۹ اگر<br>۱۵۹ اگر<br>۱۵۹ اگر<br>۱۵۹ اگر<br>۱۵۹ اگر<br>۱۵۹ اگر<br>۱۵۹ اگر<br>۱۹۹ اگر<br>۱۹۹ اگر ۱۹۹ اگر<br>۱۹۹ اگر<br>۱۹۹ اگر<br>۱۹۹ اگر<br>۱۹۹ اگر<br>۱۹۹ اگر<br>۱۹۹ اگر<br>۱۹۹ اگر<br>۱۹۹ اگر<br>۱۹۹ اگر<br>۱۹۹ اگر<br>۱۹۹ اگر<br>۱۹۹ اگر<br>۱۹۹ اگر<br>۱۹۹ اگر<br>۱۹۹ اگر<br>۱۹۹ اگر<br>۱۹۹ اگر<br>۱۹۹ اگر<br>۱۹۹ اگر<br>۱۹۹ اگر<br>۱۹۹ اگر<br>۱۹ اگر<br>۱۹ اگر<br>۱۹ اگر<br>۱۹ اگر<br>۱۹ اگر<br>۱۹ اگر<br>۱۹ اگر<br>۱۹ اگر<br>۱۹ اگر<br>۱۹ اگر<br>۱۹ اگر<br>۱۹ اگر<br>۱۹ اگر<br>۱۹ اگر<br>۱۹ اگر<br>۱۹ اگر<br>۱۹ اگر<br>۱۹ اگر<br>۱۹ اگر<br>۱۹ اگر<br>۱۹ اگر<br>۱۹ اگر ۲۹ اگر<br>۱۹ اگر<br>۱۹ اگر<br>۱۹ اگر<br>۱۹ اگر<br>۱۹ اگر<br>۱۹ اگر ۲۹ اگر<br>۱۹ اگر<br>۱۹ اگر<br>۱۹ اگر ۲۹ اگر<br>۱۹ اگر<br>۱۹ اگر ۲۹ اگر ۲۹ اگر<br>۱۹ اگر ۲۹ اگر ۲۹ اگر<br>۲۹ اگر<br>۲<br>۲<br>۲<br>۲<br>۲<br>۲<br>۲<br>۲<br>۲<br>۲<br>۲<br>۲<br>۲<br>۲ |                                                                    | 10<br>17<br>0<br>-<br>1                                | 0<br>3<br>0<br>15<br>-<br>1 |             |                                   |              |

| 外為取引を終了する場合                              |
|------------------------------------------|
| 1 外為取引を終了 ボタンを押す                         |
| Web 外国為替サービスのトップページに戻ります。                |
| ・・・・・・・・・・・・・・・・・・・・・・・・・・・・・・・・・・・・     |
| 2 ログアウト ボタンを押す                           |
| Web外国為替サービスを終了し、インターネット<br>EBからログアウトします。 |
| 公示相場を照会する場合                              |
| 3 公示相場 ボタンを押す                            |
| 池田泉州銀行の公示相場情報を照会できます。<br>>>>>> P.159 参照  |
| 「「利田になる業務のメニュータブを抽                       |
| す >>>> P.43 参照                           |
|                                          |

#### 🛕 注意

▶ブラウザの戻るボタンはご利用にならないでください。

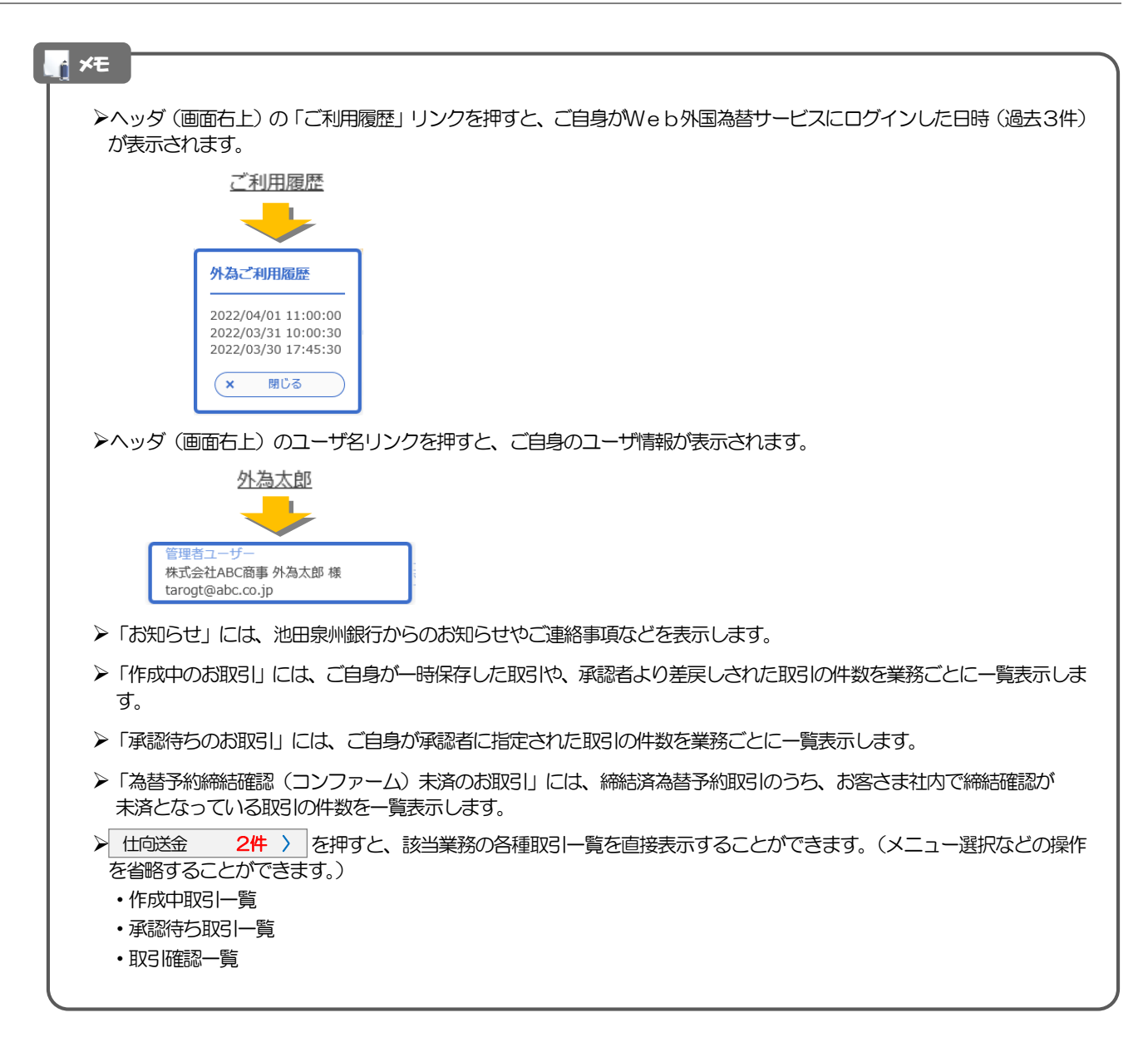